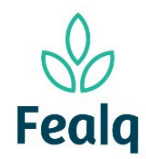

## Abrangência

O processo "Pedido de Pagamento de Pessoa Jurídica" refere-se a pagamento de pessoas jurídicas.

## Ferramenta

## Plataforma Conveniar

## Passo a passo

Logar na Plataforma Conveniar através do link: <u>https://fealq.conveniar.com.br/Coordenador/Login.aspx</u>

1. Clicar em Pedidos, após em Pagamento de Pessoa Fisica.

| ito Saldo | Serviços | Pedido Dados Pessoais                                                                                                    |                    |
|-----------|----------|----------------------------------------------------------------------------------------------------|--------------------|
|           | Sur<br>9 | Compra/Serviço<br>Adiantamento<br>Acerto de Adiantamento<br>Reembolso<br>Pagamento de Diárias/Frete<br>Pagamento de Bolsa<br>Pagamento de Pessoa Jurídica<br>Pagamento de Pessoa Física<br>Entrada de Receita | - Aguardando envio |

2. Clique no botão Novo.

| Filtro             | Filtro Avançado | Localizar        |                                              |
|--------------------|-----------------|------------------|----------------------------------------------|
| Campo<br>Nº Pedido | Critéri         | io de Busca      | Aplicar Filtro Limpar Filtro                 |
| Situação:          | Registrado 🗸    |                  |                                              |
| Novo               | Conf            | igurar Impressão | 👌 Visualizar Impressão 🔂 Exportar para Excel |

3. Selecione o Projeto utilizando do Código FEALQ.

|                   |                       | * Preenchimento obrigató |
|-------------------|-----------------------|--------------------------|
| Projeto           |                       |                          |
| Projeto:          | 20 - Projeto teste 01 | ► *                      |
|                   | 실 Plano de trabalho   |                          |
| Saldo do Projeto: | 0,00                  |                          |
| Coordenador:      | Fellipe Sermarini     |                          |
| Vigência:         | 01/01/2022-31/12/2024 |                          |
| Carência:         | 5 dias úteis          |                          |
| Meta:             | Selecione uma Meta    | ~                        |
| Etapa:            | Selecione uma Etapa   | ~                        |

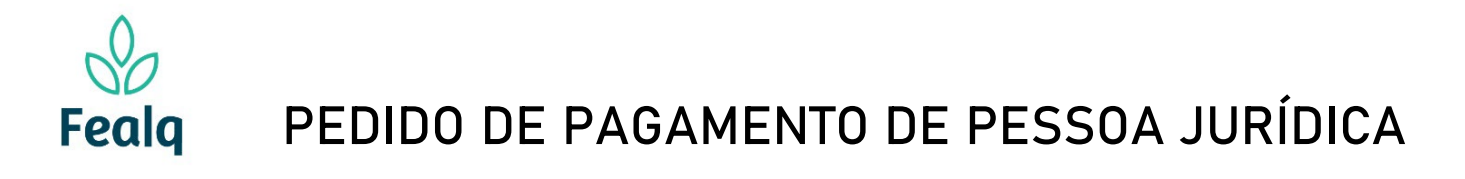

4. No campo Pedido, em Favorecido, digite e selecione o favorecido. Caso o Favorecido não possua cadastro, clique em novo.

| Pedido<br>Favorecido: | XXXXX                               | * 🕡                    |           |     |
|-----------------------|-------------------------------------|------------------------|-----------|-----|
| Nacionalidade:        | Nome Favorecido                     | Nome Fantasia CNPJ     | Limpar No | ovo |
| CNPJ:                 | Nenhu                               | um registro encontrado |           |     |
| orma de Pagamento:    | ●Depósito ()Boleto Bancário ()Outro |                        | Ì         |     |

Identificação da tela: favorecido não encontrado

5. Uma nova tela é aberta. Preencha os campos obrigatórios: Razão Social, Nacionalidade, CNPJ, Cidade.

| ados Gerais          |                             |   |
|----------------------|-----------------------------|---|
| Razão Social:        |                             | * |
| Nacionalidade:       | Selecione uma Nacionalidade | * |
| CNPJ                 | *                           |   |
| Inscrição Estadual:  |                             |   |
| Inscrição Municipal: |                             |   |
| Nome Fantasia:       |                             |   |
| Financiador:         |                             |   |
| Fornecedor:          |                             |   |
| Instituição:         |                             |   |
| uramento Mínimo:     |                             |   |
|                      |                             |   |

| Endereço     |   |
|--------------|---|
| Logradouro:  |   |
| Número:      |   |
| Complemento: |   |
| Bairro:      |   |
| CEP:         |   |
| Cidade:      | * |
| Estado:      |   |
| País:        |   |
|              |   |

## O preenchimento será exibido neste formato:

| Pedido              |                                   |     |
|---------------------|-----------------------------------|-----|
| Favorecido:         | Prefeitura de Piracicaba          | * 🕐 |
| Nacionalidade:      | Brasileira                        |     |
| CNPJ:               | 46.341.038/0001-29                |     |
| Forma de Pagamento: | ●Depósito ○Boleto Bancário ○Outro |     |
|                     | Q Procurar                        |     |
|                     |                                   |     |

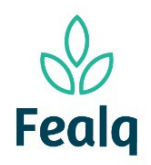

# PEDIDO DE PAGAMENTO DE PESSOA JURÍDICA

6. Se a opção de pagamento for Depósito, cadastre a conta bancaria do favorecido.

Caso a opção de pagamento seja Boleto Bancário ou Outros, não é necessário preenchimento dos dados bancários.

### Clique no botão procurar.

| Dedido              |                                   |       |
|---------------------|-----------------------------------|-------|
| Favorecido          | Desfeiture de Direcieste          | ] * 🕥 |
| Tavorceido.         |                                   |       |
| Nacionalidade:      | Brasileira                        |       |
| CNPJ:               | 46.341.038/0001-29                |       |
| Forma de Pagamento: | ODepósito ○Boleto Bancário ○Outro |       |
|                     | Q Procurar                        |       |

7. Clique no botão cadastrar nova.

| N | lenhum reg | jistro end | contrado | • |
|---|------------|------------|----------|---|
|   | Cadastra   | r Nova     |          |   |

8. Seleciona o tipo da conta bancária e o banco. Preencha o número da agência e a conta. Após, clique no botão Ok.

| Procurar conta bancária | 1                              |
|-------------------------|--------------------------------|
| Tipo Conta Bancária:    | Conta Corrente 🗸 *             |
| Banco:                  | Banco Santander (Brasil) S. A. |
| Número Banco:           | 33                             |
| Nome Agência:           | 1234                           |
| Número Agência:         | 1234 * DV: 5                   |
| Conta:                  | 12345-6 *                      |
| Conta Principal         |                                |
| Ativo                   |                                |
|                         | Ok Cancelar                    |

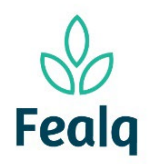

9. Clique no quadrado no canto esquerdo:

| Procurar conta bancária     |                      |         |        |       |        |         |
|-----------------------------|----------------------|---------|--------|-------|--------|---------|
| Registro salvo com sucesso. |                      |         |        |       |        |         |
| Banco                       | Tipo de Conta        | Agência | Dígito | Conta | Dígito | Princip |
| Banco Santander (Brasil) S  | S. A. Conta Corrente | 1234    | 5      | 12345 | 6      | Sim     |

### A tela após o preenchimento será exibida no formato conforme abaixo:

| Pedido              |                                   |     |
|---------------------|-----------------------------------|-----|
| Favorecido:         | Prefeitura de Piracicaba          | * 🕡 |
| Nacionalidade:      | Brasileira                        |     |
| CNPJ:               | 46.341.038/0001-29                |     |
| Forma de Pagamento: | ⊙Depósito ⊖Boleto Bancário ⊖Outro |     |
|                     | Q Procurar                        |     |
| Banco:              | Banco Santander (Brasil) S. A.    |     |
| Tipo de Conta:      | Conta Corrente                    |     |
| Agência:            | 1234-5                            |     |
| Conta:              | 12345-6                           |     |
|                     | ✓ Confirmar Conta Bancária *      |     |
| Finalidade:         |                                   | *   |

10. Selecione a forma de pagamento dentre as opções nas telas; e descreva a finalidade do pagamento. - Pedido

| Favorecido:         | Fundação de Estudos Agrários Luiz de Queiroz | * 🕡 |
|---------------------|----------------------------------------------|-----|
| Nacionalidade:      | Brasileira                                   |     |
| CNPJ:               | 48.659.502/0001-55                           |     |
| Forma de Pagamento: | ⊖Depósito ●Boleto Bancário ⊖Outro            |     |
| Finalidade:         | Pagamento referente a material de consumo    | *   |

Em Nota Fiscal/Recibo, preencha os campos:

- Nº do Documento com o número da nota/cupom fiscal;
- > Em Valor, preencher com o valor bruto indicado;
- A Data de vencimento deverá ser para 07 dias corrido após a data de inserção da solicitação de pedido\*.

\*exemplo: se o pedido for inserido em 27/01/2023, a data de vencimento será 03/02/2023.

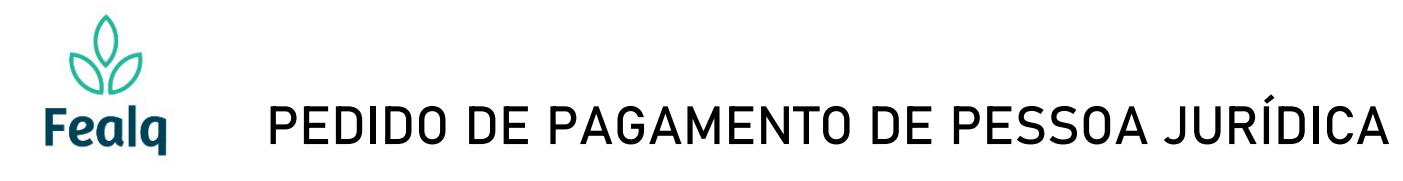

| _ | Nota Fiscal / Recibo |            |   |
|---|----------------------|------------|---|
|   | -                    |            | _ |
|   | Nº do Documento:     | 123456     | * |
|   |                      |            | - |
|   | Valor:               | 150,00 *   |   |
|   | -                    |            |   |
|   | Data de Vencimento:  | 08/06/2023 |   |

 No campo Anexos, anexe as notas ou cupons fiscais. Se aplicável, o boleto bancário. Descreva o que refere-se o arquivo em Título do Anexo. Clique em Adicionar.

| Arquivos Anexos (o   | pcional)                     |
|----------------------|------------------------------|
| Arquivo:             | Escolher arquivo Pasta1.xlsx |
| Título do Anexo:     | Nota fiscal                  |
| Descrição:           | Adicionar Cancelar           |
| Nenhum item encontra | ado.                         |

#### Tela com preenchimento

| Arquivos Anexos (o | ocional)         |                          |   |         |
|--------------------|------------------|--------------------------|---|---------|
| Arquivo:           | Escolher arquivo | Nenhum arquivo escolhido | ) |         |
| Título do Anexo:   |                  |                          |   |         |
| Descrição:         |                  |                          |   | 7       |
|                    |                  |                          |   |         |
|                    |                  |                          |   |         |
|                    | Adicionar        | Cancelar                 |   |         |
|                    |                  |                          |   |         |
| Nome Arquivo       |                  | Titulo Arquivo           |   | escriçã |
| 💥 Pasta1.xlsx      |                  | Nota fiscal              |   |         |

Tela após o preenchimento preenchimento

12. Clique em no botão enviar.

Processo concluído.

Boa experiência.

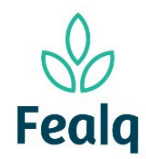

## Abrangência

O processo "Pedido de Pagamento de Pessoa Jurídica" refere-se a pagamento de pessoas jurídicas.

## Ferramenta

## Plataforma Conveniar

## Passo a passo

Logar na Plataforma Conveniar através do link: <u>https://fealq.conveniar.com.br/Coordenador/Login.aspx</u>

1. Clicar em Pedidos, após em Pagamento de Pessoa Fisica.

| ito Saldo | Serviços | Pedido Dados Pessoais                                                                                                    |                    |
|-----------|----------|----------------------------------------------------------------------------------------------------|--------------------|
|           | Sur<br>9 | Compra/Serviço<br>Adiantamento<br>Acerto de Adiantamento<br>Reembolso<br>Pagamento de Diárias/Frete<br>Pagamento de Bolsa<br>Pagamento de Pessoa Jurídica<br>Pagamento de Pessoa Física<br>Entrada de Receita | - Aguardando envio |

2. Clique no botão Novo.

| Filtro             | Filtro Avançado | Localizar          |                                              |
|--------------------|-----------------|--------------------|----------------------------------------------|
| Campo<br>Nº Pedido | Critéri         | o de Busca         | Aplicar Filtro Limpar Filtro                 |
| Situação:          | Registrado 🗸    |                    |                                              |
| Novo               | Conf            | igurar Impressão 限 | 🔪 Visualizar Impressão 🔀 Exportar para Excel |

3. Selecione o Projeto utilizando do Código FEALQ.

|                   |                       | * Preenchimento obrigató |
|-------------------|-----------------------|--------------------------|
| Projeto           |                       |                          |
| Projeto:          | 20 - Projeto teste 01 | ► *                      |
|                   | 실 Plano de trabalho   |                          |
| Saldo do Projeto: | 0,00                  |                          |
| Coordenador:      | Fellipe Sermarini     |                          |
| Vigência:         | 01/01/2022-31/12/2024 |                          |
| Carência:         | 5 dias úteis          |                          |
| Meta:             | Selecione uma Meta    | ~                        |
| Etapa:            | Selecione uma Etapa   | ~                        |

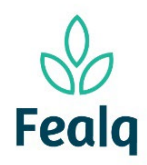

## PEDIDO DE PAGAMENTO DE PESSOA JURÍDICA

4. No campo Pedido, em Favorecido, digite e selecione o favorecido. Confirme se os dados preenchidos automaticamente estão corretos.

Caso o Favorecido não possua cadastro, consulte o material "Cadastro de Pessoa Jurídica" Selecione a forma de pagamento dentre as opções nas telas; e descreva a finalidade do pagamento. Pedido

| Favorecido:         | Fundação de Estudos Agrários Luiz de Queiroz | * 🕡 |
|---------------------|----------------------------------------------|-----|
| Nacionalidade:      | Brasileira                                   |     |
| CNPJ:               | 48.659.502/0001-55                           |     |
| Forma de Pagamento: | ⊖Depósito <b>⊙</b> Boleto Bancário ⊖Outro    |     |
| Finalidade:         | Pagamento referente a material de consumo    | *   |

Em Nota Fiscal/Recibo, preencha os campos:

- Nº do Documento com o número da nota/cupom fiscal;
- > Em Valor, preencher com o valor bruto indicado;
- A Data de vencimento deverá ser para 07 dias corrido após a data de inserção da solicitação de pedido\*.

\*exemplo: se o pedido for inserido em 27/01/2023, a data de vencimento será 03/02/2023.

| Nota Fiscal / Recibo |            |   |
|----------------------|------------|---|
| Nº do Documento:     | 123456     | * |
| Valor:               | *          |   |
| Data de Vencimento:  | 08/06/2023 |   |

 No campo Anexos, anexe as notas ou cupons fiscais. Se aplicável, o boleto bancário. Descreva o que refere-se o arquivo em Título do Anexo. Clique em Adicionar.

| Arquivos Anexos (o   | pcional)                     |
|----------------------|------------------------------|
| Arquivo:             | Escolher arquivo Pasta1.xlsx |
| Título do Anexo:     | Nota fiscal                  |
| Descrição:           |                              |
|                      |                              |
|                      |                              |
|                      | Adicionar Cancelar           |
| AL 1 1               |                              |
| Nennum item encontra | ado.                         |

Tela com preenchimento

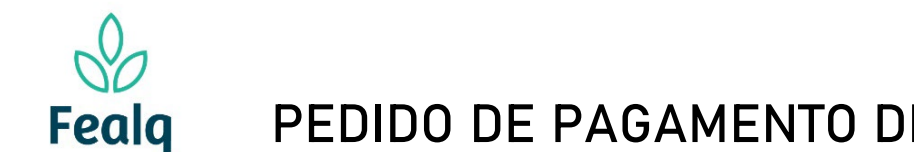

# PEDIDO DE PAGAMENTO DE PESSOA JURÍDICA

| Arqu | iivos Anexos (op | ocional)         |                          |           |
|------|------------------|------------------|--------------------------|-----------|
|      | Arquivo:         | Escolher arquivo | Nenhum arquivo escolhido |           |
| ٦    | Título do Anexo: |                  |                          |           |
|      | Descrição:       |                  |                          |           |
|      |                  |                  |                          |           |
|      |                  |                  |                          |           |
|      |                  | Adicionar        | Cancelar                 |           |
|      |                  |                  |                          |           |
|      | Nome Arquivo     |                  | Titulo Arquivo           | Descrição |
| ×    | Pasta1.xlsx      |                  | Nota fiscal              |           |

Tela após o preenchimento preenchimento

6. Clique em no botão enviar.

Processo concluído.

Boa experiência.

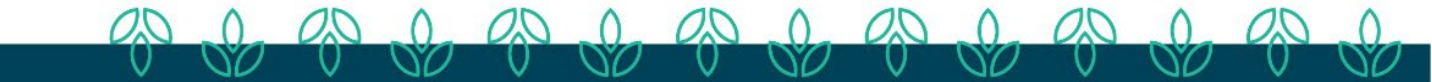